#### PADRES

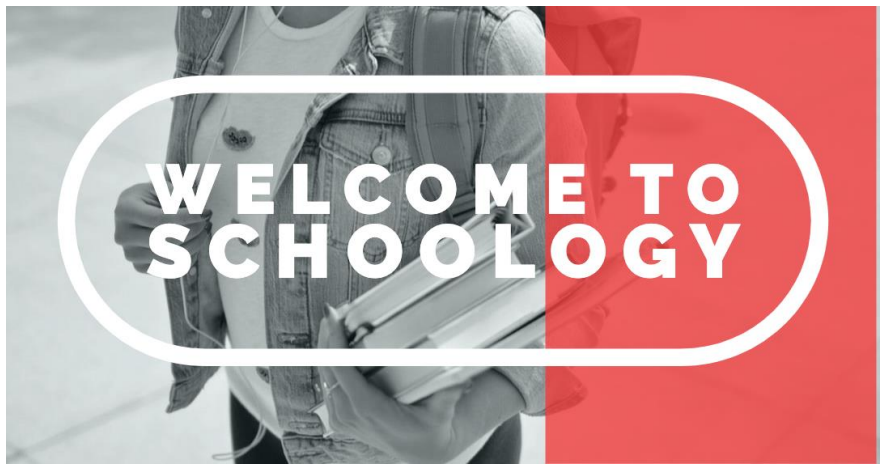

¡Bienvenidos a Schoology! ¿Qué es Schoology?

#### ¿Qué información está disponible en Schoology?

Schoology es una extensión digital del salón de clases. Todos los docentes en el Distrito escolar del West Chester utilizan Schoology de distinta manera para prestar el mejor apoyo en diferentes asignaturas y a diferentes estudiantes. Sin embargo, tanto los padres como los estudiantes verán exactamente casi\* la misma información cuando estén viendo el curso en Schoology del maestro. A continuación hay una lista de los posibles elementos visibles en Schoology:

- Los anuncios y las puestas al día de los maestros.
- Los anuncios de fechas y eventos importantes en el calendario
- Los enlaces a vídeos, artículos y otra información para apoyar el aprendizaje del estudiante
- Las descripciones de los trabajos de clase, los proyectos y las pruebas y cuestionarios.
- \*Los muros virtuales de discusión: con la cuenta para padres de Schoology no se podrán ver los nombres de los otros estudiantes en el muro virtual de discusión: ésta es la única diferencia que se puede observar entre la cuenta en Schoology del estudiante y de los padres.
- Las calificaciones del curso y los comentarios de los maestros relativos a las mismas.

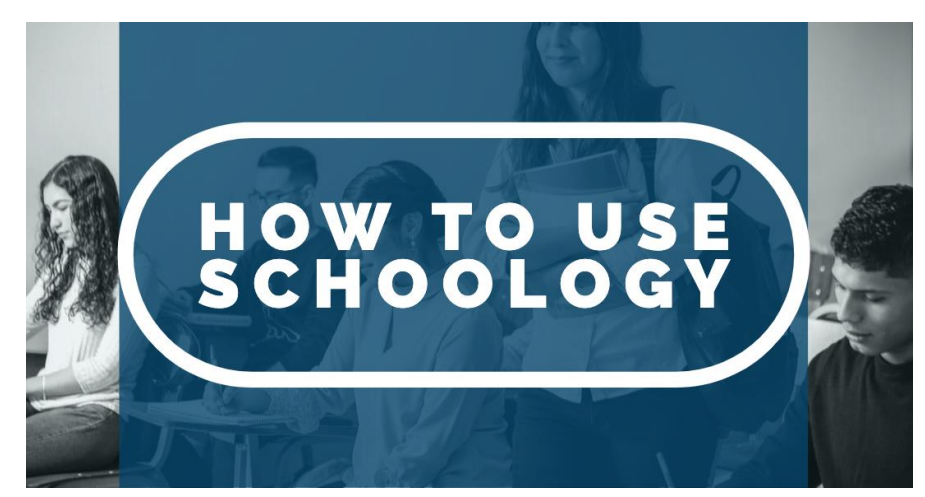

El acceso a Schoology

#### La programación de las notificaciones en Schoology

Para programar las notificaciones en Schoology asegúrese de haber ingresado a su cuenta para

padres. Luego, dentro del menú desplegable en la esquina superior derecha haga clic en "Settings" (configuración). En esta pestaña tendrá acceso a:

- La configuración de su cuenta personal
- Las notificaciones
- Las opciones de privacidad
- La papelera de reciclaje (para los elementos que borra por accidente)
- Podrá acceder a una larga lista de opciones para configurar su cuenta para padres en Schoology con un clic en "Notificaciones".

| S schoology | COURSES GR       | OUPS RESO     | JRCES            |             |  |
|-------------|------------------|---------------|------------------|-------------|--|
|             | Account          |               |                  |             |  |
|             | Account Settings | Notifications | Privacy Settings | Recycle Bin |  |
|             | Account Info     |               |                  |             |  |

Tal vez también quiera recibir notificaciones relativas a los cursos y a las calificaciones de su estudiante. Para configurar estas notificaciones regrese al menú principal en la esquina superior derecha en su pantalla y haga clic en el nombre de su estudiante. Una vez que seleccionó a su estudiante notará una señal de color verde de verificación al lado del nombre. Luego seleccione nuevamente *"Settings"* (configuración). Ahora solo habrá dos opciones: "Notificaciones" y "Configuración de cuenta" (*Account Settings*). Cuando haga clic en "Notificaciones" tendrá la opción de recibir el resumen para padres a la hora y en el día de la semana de su elección.

## La utilización del calendario de Schoology

Al seleccionar el ícono del calendario ubicado arriba a la derecha tendrá acceso a todos los eventos publicados en la página de calendario de Schoology. Pídale a su estudiante que visite con frecuencia el calendario de Schoology para ver cuáles son los próximos eventos y tareas para ayudarlo(a) a planificar y a administrar su tiempo.

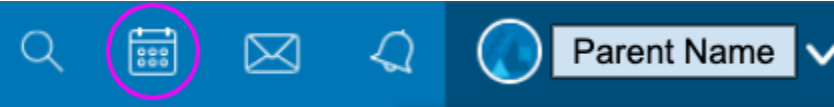

Es posible enlazar el calendario de Schoology con otros calendarios personales tales como el calendario en Outlook, Apple o Google. Para más detalles por favor leer el siguiente artículo:

#### ¿CÓMO VINCULO MI CALENDARIO DE SCHOOLOGY CON UN CALENDARIO DIFERENTE?

## La comunicación con los docentes a través de Schoology

Usted se podrá comunicar con los maestros de su hijo(a) a través de correos electrónicos o muy fácilmente con un mensaje privado usando Schoology. Para enviarle un mensaje al maestro de su estudiante simplemente haga clic en el sobre que se ve arriba a la derecha de la página de Schoology y elija Nuevo mensaje (*"New Message"*). Cuando empieza a escribir el nombre del

maestro, Schoology automáticamente le dará una lista con nombres para elegir el que desea. Luego puede escribir y luego enviar su mensaje seleccionando Enviar ("Send").

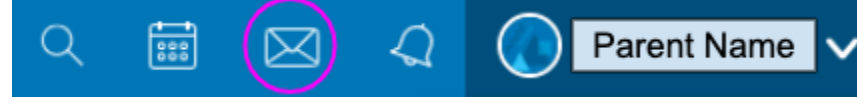

Cuando reciba un mensaje o una respuesta, aparecerá un círculo amarillo con un número sobre el sobre, indicando que tiene un mensaje esperando.

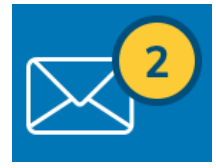

### La aplicación móvil de Schoology

Schoology tiene una aplicación móvil que se puede usar en los teléfonos inteligentes. Comience por descargar la aplicación a su teléfono y luego siga los siguientes pasos:

- 1. Ingrese el nombre de la escuela para poder ser dirigido a la pantalla de acceso del Distrito escolar de West Chester
- 2. Ingrese su información de acceso
- 3. Una vez que haya ingresado con éxito tendrá acceso a la cuenta para padres de Schoology.

La aplicación para teléfonos se ve distinta que cuando usamos Schoology en un equipo más grande, pero las funciones principales se pueden acceder en la aplicación.

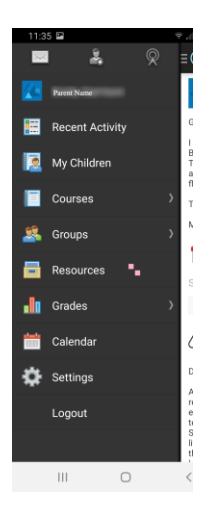

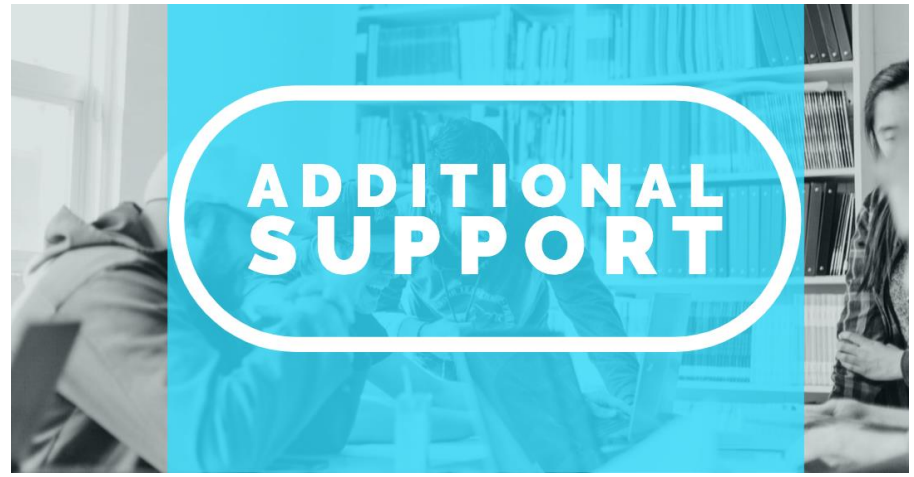

## PARA MÁS AYUDA

# Cómo obtener ayuda para la cuenta de Schoology del Distrito Escolar del Área de West Chester

Para obtener ayuda técnica relativa a la cuenta de Schoology del Distrito escriba un correo electrónico a helpdesk@wcasd.net.

Si tiene preguntas sobre el contenido de los cursos en Schoology, las calificaciones, las fechas límite de entrega de tareas o cualquier otro aspecto específico de una clase, por favor contacte directamente al maestro de su hijo(a) a través de un correo electrónico dentro Schoology (busque el ícono del sobre en la aplicación de Schoology) o un correo electrónico al maestro desde su cuenta de correo.

 Apoyo técnico adicional para Schoology <u>LOS CINCO PROBLEMAS MÁS IMPORTANTES QUE AFRONTAN LOS</u> <u>PADRES DURANTE EL REGRESO A CLASES</u> <u>GUÍA PARA PADRES</u> <u>CUENTA PERSONAL (PADRES): CONFIGURACIÓN</u> <u>CUENTA PERSONAL (PADRES): NOTIFICACIONES</u>

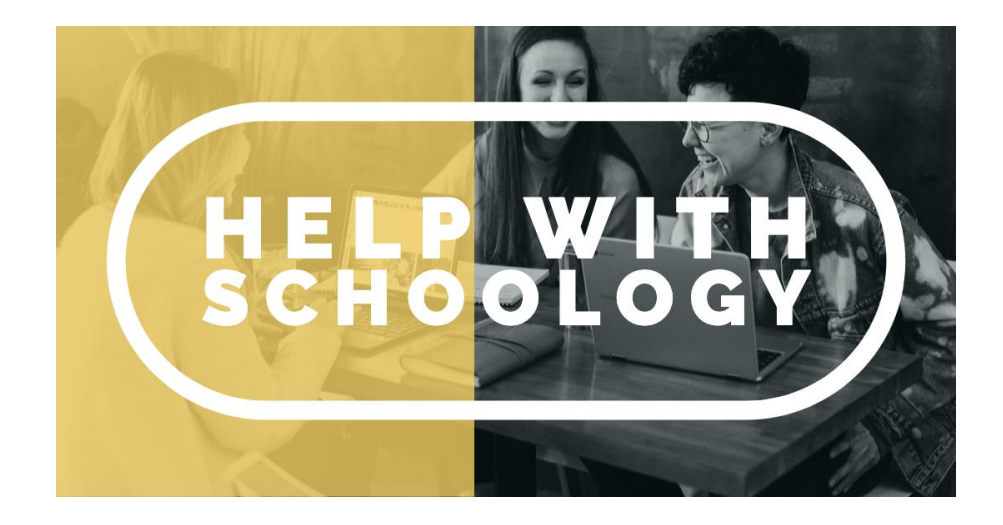

# Cómo obtener ayuda para la cuenta de Schoology del Distrito Escolar del Área de West Chester

Para obtener ayuda técnica relativa a la cuenta de Schoology del Distrito envíe un correo electrónico a helpdesk@wcasd.net.

Si tiene preguntas sobre el contenido de los cursos en Schoology, las calificaciones, las fechas límite de entrega de tareas o cualquier otro aspecto específico de una clase, por favor contacte directamente al maestro de su hijo(a) a través de un correo electrónico dentro Schoology (busque el ícono del sobre en la aplicación de Schoology) o un correo electrónico al maestro desde su cuenta de correo.